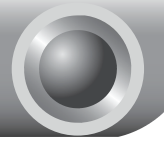

# Instalacja

## Podłączenie urządzenia

- Uwaga W trakcie konfiguracji routera należy korzystać z przewodowego połączenia sieciowego.
  - Wyłącz wszystkie urządzenia sieciowe (komputery, modem/router). Jeżeli aktualnie korzystasz z modemu, wyłącz go. Nowe urządzenie zastąpi modem.
  - Podłącz komputer do portu LAN oznaczonego "1~4" modemu/routera za pomocą kabla sieciowego.

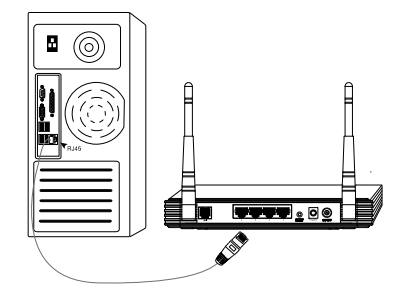

Za pomocą kabla telefonicznego podłącz rozdzielacz do gniazdka sieciowego. Następnie podłącz drugi kabel telefoniczny do portu LINE modemu/routera i do portu MODEM rozdzielacza. Do portu PHONE rozdzielacza podłącz telefon.

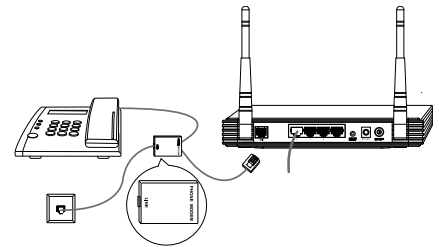

Uwaga W przypadku, gdy telefon nie będzie wykorzystany, należy połączyć modem/router bezpośrednio z gniazdkiem sieciowym.

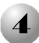

Podłącz modem/router do sieci elektrycznej za pomocą kabla sieciowego znajdującego się w opakowaniu.

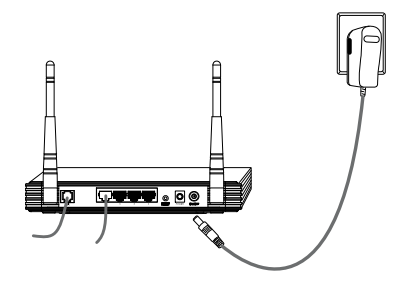

Włącz wszystkie urządzenia sieciowe (komputery, modem/router) i sprawdź, czy status diod LED routera jest prawidłowy (patrz poniżej).

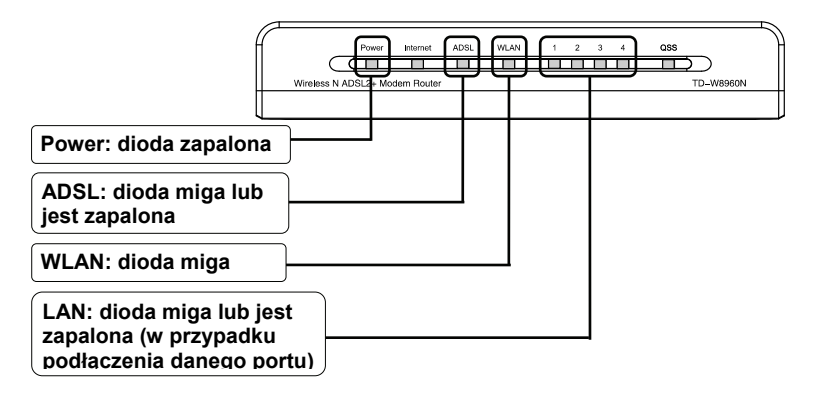

Uwaga Jeżeli diody LED mają nieprawidłowy status należy sprawdzić, czy wszystkie kable (zasilacza, kable telefoniczne i sieciowe) są prawidłowo podłączone do urządzenia. Przy prawidłowym podłączeniu linii telefonicznej, jeżeli dioda ADSL miga a następnie gaśnie, należy skontaktować się z dostawcą usług internetowych w celu sprawdzenia poprawności działania połączeń internetowych.

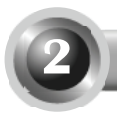

## Konfiguracja urządzenia

Uwaga Do konfiguracji urządzenia można wykorzystać oprogramowanie na dostarczonej płycie CD (metoda pierwsza) lub uruchomić Kreator szybkiej konfiguracji (Quick Setup Wizard) w przeglądarce internetowej (metoda druga). TP-LINK zaleca wykorzystanie metody pierwszej.

### Metoda 1:

### Konfiguracja z wykorzystaniem oprogramowania na płycie CD

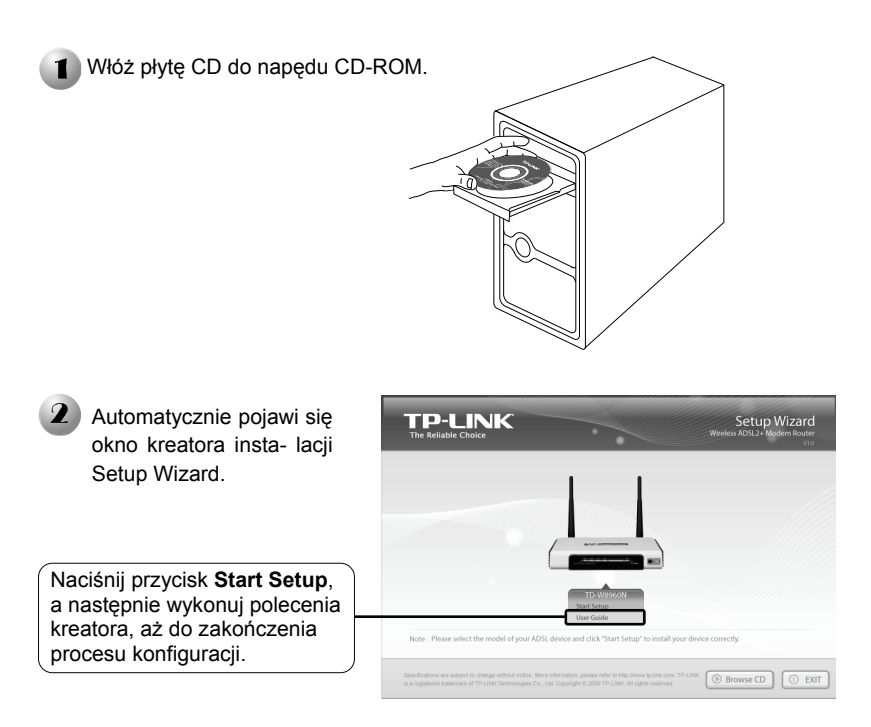

Zakończono konfigurację urządzenia. Proszę przejść do kroku **3 Testowanie połączenia internetowego**.

### Metoda 2:

Konfiguracja z wykorzystaniem kreatora szybkiej instalacji w przeglądarce internetowej

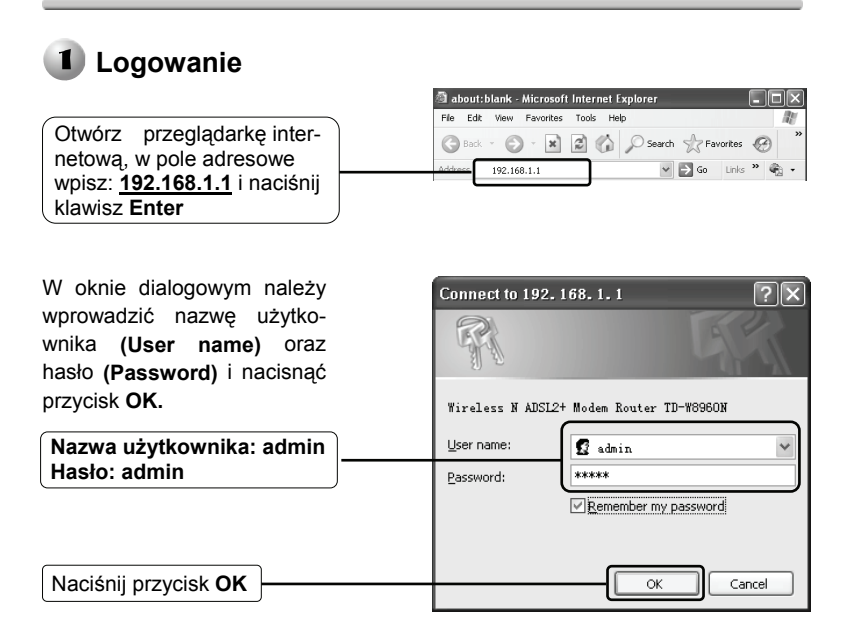

Uwaga Jeżeli okno dialogowe nie pojawi się automatycznie, należy przejść do punktu T3 w części Rozwiązywanie problemów. Sposób postępowania w przypadku, gdy zapomniano hasła, opisuje punkt T2.

Po zalogowaniu pojawi się strona zarządzania urządzeniem.

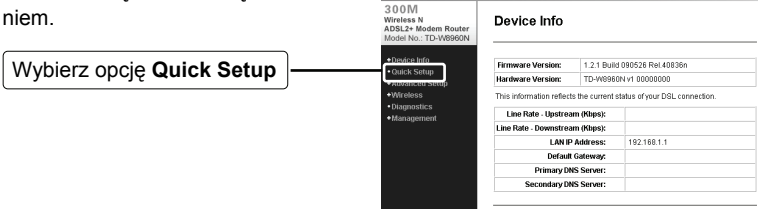

## 2 Konfiguracja ustawień internetowych

Pojawi się następujące okno: Quick Setup - WAN Configurations M EVA: identifier A/DI and VCA are Wprowadź parametry VPI i VCI ---nadane przez dostawce usług internetowych. Wybierz typ połaczenia WAN nadany przez dostawce usług internetowych. -----W przypadku połaczenia PPPoE lub PPPoA, prosze przejść do punktu A. Next W przypadku połaczenia IPoE, prosze przejść do punktu B. W przypadku połaczenia IPoA. prosze przejść do punktu C.

Uwaga Jeżeli parametry VPI/VCI lub typ połączenia WAN nie są znane, w celu ich uzyskania proszę skontaktować się z dostawcą usług internetowych.

### A. Konfiguracja dla opcji: PPPoA/PPPoE

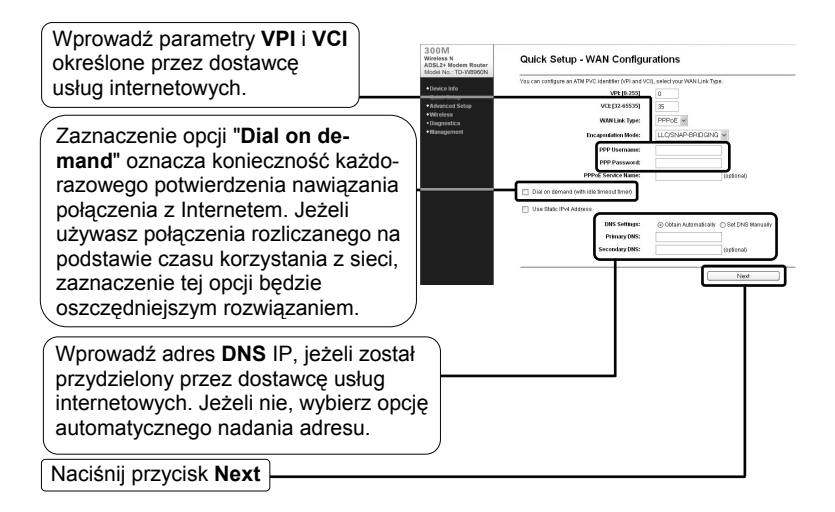

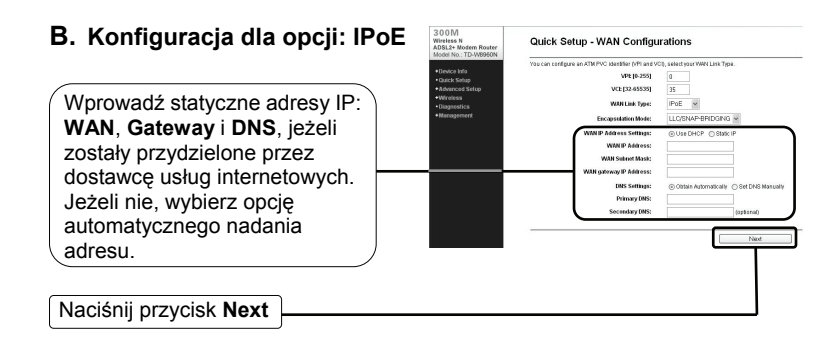

### C. Konfiguracja dla opcji: IPoA

Wprowadź statyczne adresy IP: WAN i DNS, jeżeli został przydzielony przez dostawcę usług internetowych. Jeżeli nie, wybierz opcję automatycznego nadania adresu.

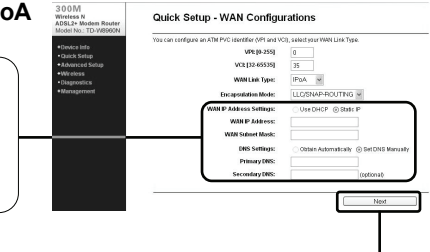

Naciśnij przycisk Next

## 3 Konfiguracja ustawień bezprzewodowych

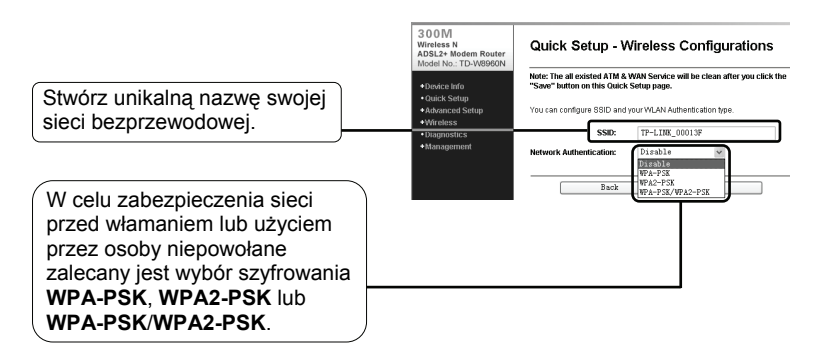

| W przypadku wyboru opcji          | 300M<br>Wireless N<br>ADSL2+ Moders Router<br>Model No. "TD:WE960N | Quick Setup - Wireless Configurations                                                                                                    |  |
|-----------------------------------|--------------------------------------------------------------------|----------------------------------------------------------------------------------------------------|--|
| WPA-PSK, WPA2-PSK lub             | +Device Info<br>+Duick Setup                                       | Note: The all addited ATM & WAN Service will be clean after yee click the "Save" betten en this Oxick Setup page.<br>Yee can confisse DEID and year WLAN Adhenication here. |  |
| WPA-PSK/WPA2-PSK utwórz           | Advanced Setup     Wireless     Discontice                         | 558r TPLINK.00013F                                                                                                    |  |
| klucz zabezpieczający Pre-Shared. | Management                                                         | Network Anthentication: W/PA-PSK ><br>WPA-Ps-Shared Key:                                                                                                    |  |
|                                   |                                                                    | Back Sove                                                                                                    |  |
| Nasićnii namusiali Causa          |                                                                    |                                                                                                    |  |

Naciśnij przycisk Save

Uwaga Naciśnięcie przycisku "Save" w powyższym oknie spowoduje anulowanie wszystkich istniejących ustawień ATM i WAN.

Quick Setup - Finish

Naciśnij przycisk Reboot

Modem/router został skonfigurowany i nastąpi jego ponowne uruchomienie. Nie należy wyłączać urządzenia w czasie restartu.

| 300M<br>Wireless N<br>ADSL2+ Modem Router<br>Model No.: TD-W8960N | Restart                                                            |
|-------------------------------------------------------------------|--------------------------------------------------------------------|
| Device Info     Quick Setup     Advanced Setup                    | The DSL Router has been configured and is rebooting.<br>Restarting |
| Wireless     Diagnostics     Management                           | 6%                                                                 |

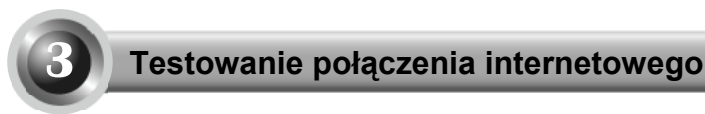

Zakończono konfigurację podstawowych ustawień routera. Proszę otworzyć w oknie przeglądarki internetowej następujące strony internetowe:

http://www.tp-link.com http://www.google.com

Jeżeli powyższe strony otworzą się prawidłowo, oznacza to, że router został poprawnie skonfigurowany i możliwy jest dostęp do Internetu. W innym przypadku proszę przejść do punktu **"T4. Co zrobić w przypadku braku dostępu do internetu?"** w sekcji **Rozwiązywanie problemów**.

- Uwaga Zaawansowane opcje konfiguracji opisane są w instrukcji obsługi zamieszczonej na płycie CD dołączonej do opakowania produktu.
- Uwaga Powyższą konfigurację przeprowadza się przy pierwszym uruchomieniu urządzenia. W przypadku konieczności podłączenia do Internetu innych komputerów znajdujących się w danej sieci, należy bezpośrednio podpiąć je do routera. Jeżeli komputery te nie mają dostępu do Internetu, proszę przejść do punktu "T3. Co zrobić, gdy nie wyświetla się strona konfiguracyjna?" w sekcji Rozwiązywanie problemów.

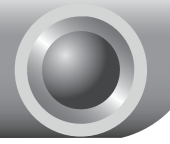

Rozwiązywanie problemów

#### T1. Jak przywrócić fabryczne ustawienia modemu/routera?

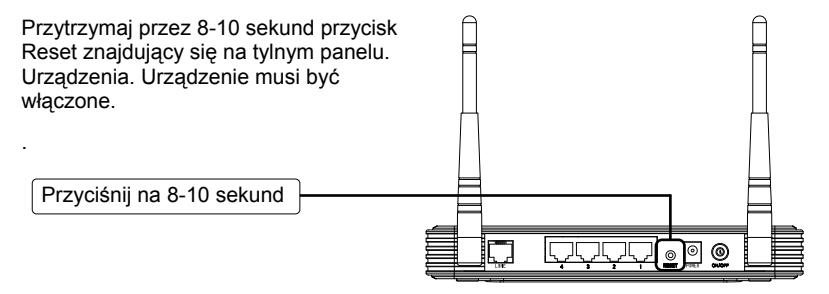

Uwaga Po zresetowaniu urządzenia, bieżąca konfiguracja zostanie utracona. Należy ponownie skonfigurować router.

#### T2. Co zrobić, gdy zapomniano hasła?

- 1) Przywróć ustawienia fabryczne routera (punkt T1).
- 2) Wprowadź domyślną nazwę użytkownika i hasło: admin, admin.
- Skonfiguruj router ponownie zgodnie z wcześniejszymi punktami tej instrukcji.

#### T3. Co zrobić, gdy nie wyświetla się strona konfiguracyjna?

1) Ustaw adres IP komputera.

#### Dla systemu Windows XP

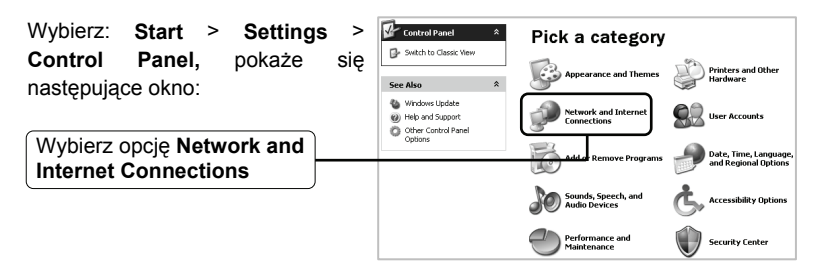

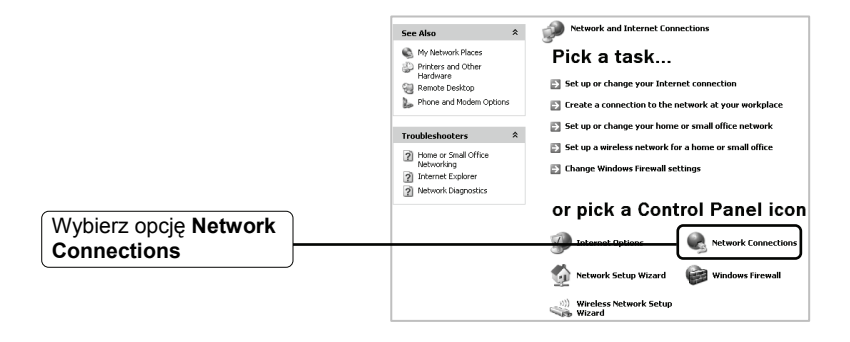

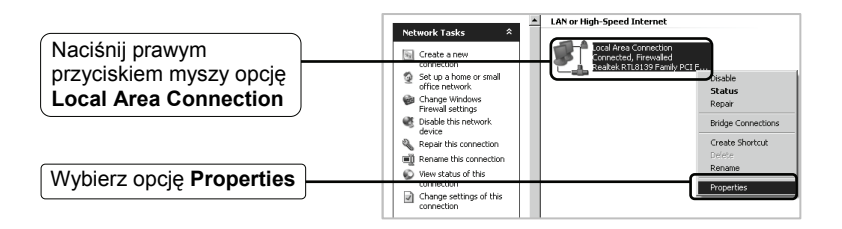

|                            | Local Area Connection Properties                                                                  |
|----------------------------|---------------------------------------------------------------------------------------------------|
|                            | General Authentication Advanced                                                                   |
|                            | Connect using:                                                                                    |
|                            | Realtek RTL8139 Family PCI Fast Eth     Configure                                                 |
|                            | This connection uses the following items:                                                         |
|                            | 🗹 📮 QoS Packet Scheduler 📃 🔺                                                                      |
| Kliknii dwukrotnie oncie   | AEGIS Protocol (IEEE 802.1x) v3.4.3.0                                                             |
| Internet Bretegel (TCD/ID) | Internet Protocol (TCP/IP)                                                                        |
| Internet Protocol (TCP/IP) |                                                                                                   |
|                            |                                                                                                   |
|                            | Install Uninstall Properties                                                                      |
|                            | Description                                                                                       |
|                            | Transmission Control Protocol/Internet Protocol. The default                                      |
|                            | wide area network protocol that provides communication<br>across diverse interconnected networks. |
|                            | Show icon in notification area when connected                                                     |
|                            | Notify me when this connection has limited or no connectivity                                     |
|                            |                                                                                                   |
|                            | OK Cancel                                                                                         |

|                                                     | Internet Protocol (TCP/IP) Properties                                                                                                    |  |  |
|-----------------------------------------------------|----------------------------------------------------------------------------------------------------|--|--|
|                                                     | General Alternate Configuration                                                                                                    |  |  |
|                                                     | You can get IP settings assigned automatically if your network supports<br>this capability. Otherwise, you need to ask your network administrator for<br>the appropriate IP setting;<br>Obtain an IP address automatically |  |  |
| Wybierz opcję Obtain an IP<br>address automatically |                                                                                                    |  |  |
|                                                     | C Use the following IP address:                                                                                                    |  |  |
|                                                     | IP address:                                                                                                    |  |  |
|                                                     | Subnet mask:                                                                                                    |  |  |
|                                                     | Default gateway:                                                                                                    |  |  |
| Wybierz opcję Obtain DNS                            | Obtain DNS server address automatically                                                                                                    |  |  |
| server address automatically                        | C Use the following DNS server addresses:                                                                                                    |  |  |
|                                                     | Preferred DNS server:                                                                                                    |  |  |
|                                                     | Alternate DNS server:                                                                                                    |  |  |
|                                                     | Advanced                                                                                                    |  |  |
| Naciśnij przycisk OK                                | OK Cancel                                                                                                    |  |  |

|                      | Local Area Connection Properties                                                                                                    |  |  |
|----------------------|----------------------------------------------------------------------------------------------------|--|--|
|                      | General Authentication Advanced                                                                                                    |  |  |
|                      | Connect using:                                                                                                    |  |  |
|                      | Realtek RTL8139 Family PCI Fast Etł <u>C</u> onfigure                                                                                                    |  |  |
|                      | This connection uses the following items:                                                                                                    |  |  |
|                      | 🗹 🖶 QoS Packet Scheduler                                                                                                    |  |  |
|                      | G → AEGIS Protocol (IEEE 802.1x) v3.4.3.0                                                                                                    |  |  |
|                      |                                                                                                    |  |  |
|                      |                                                                                                    |  |  |
|                      | Install Uninstall Properties                                                                                                    |  |  |
|                      | Description                                                                                                    |  |  |
|                      | Transmission Control Protocol/Internet Protocol. The default<br>wide area network protocol that provides communication<br>across diverse interconnected networks. |  |  |
|                      | Show icon in notification area when connected ✓ Notify me when this connection has limited or no connectivity                                                     |  |  |
|                      |                                                                                                    |  |  |
| Naciśnij przycisk OK | DK Cancel                                                                                                    |  |  |

#### Dla systemu Windows Vista

Wybierz: Start > Settings > Control Panel, pokaże się następujące okno:

Wybierz opcję View Network Status and Tasks

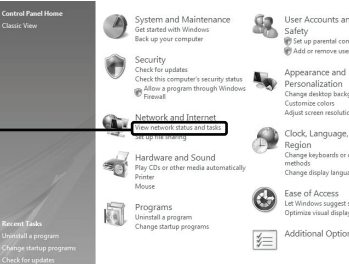

User Accounts and Family Safety Set up parental controls for any

Clock, Language, and

Additional Options

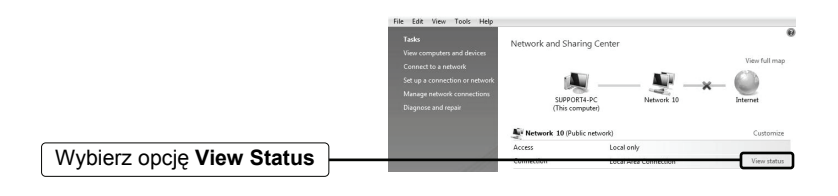

|                                                                        | 🖟 Local Area Connection Status    |                             |  |  |
|------------------------------------------------------------------------|-----------------------------------|-----------------------------|--|--|
|                                                                        | General                           | General                     |  |  |
| Connection<br>IPv4 Connectivity:<br>IPv6 Connectivity:<br>Media State: |                                   | Local<br>Limited<br>Enabled |  |  |
|                                                                        | Duration:                         | 03:45:22                    |  |  |
|                                                                        | Speed:<br>Details<br>ActivitySent | 100.0 Mbps                  |  |  |
|                                                                        | Bytes: 4,222                      | 2,308 34,994,388            |  |  |
| Naciśnij przycisk <b>Properties</b>                                    | Properties 🕅 Disa                 | ble Diagnose                |  |  |
|                                                                        |                                   | Close                       |  |  |

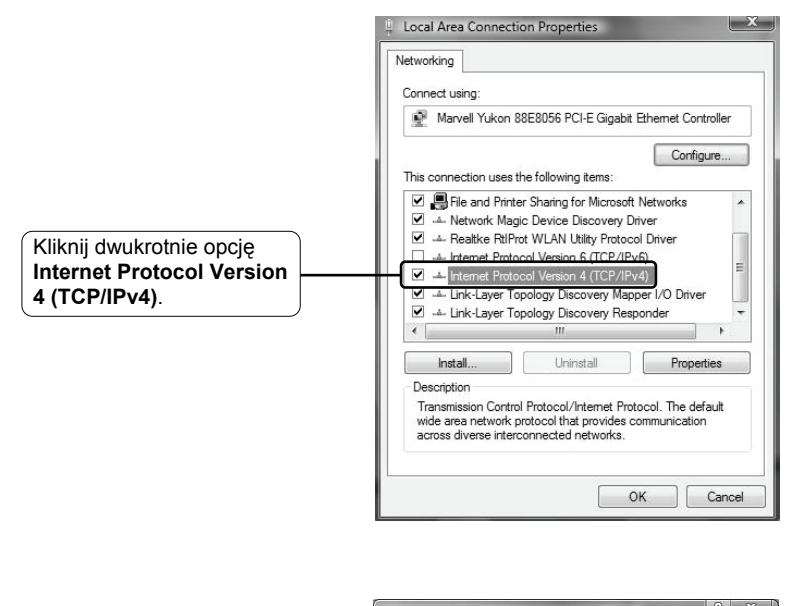

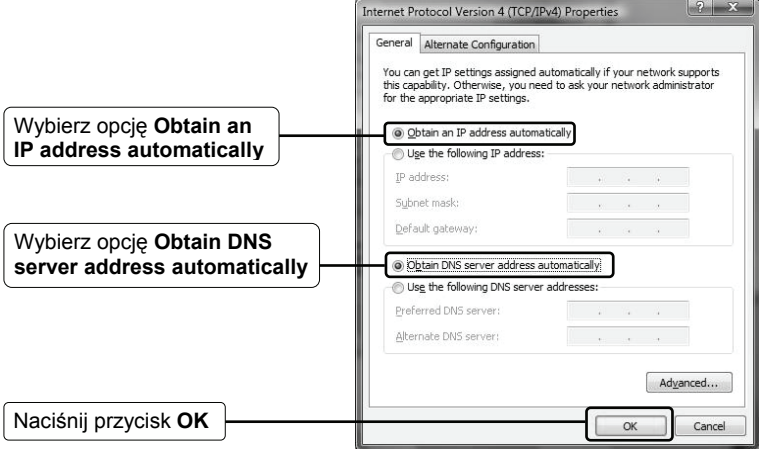

2) Konfiguracja przeglądarki internetowej (IE)

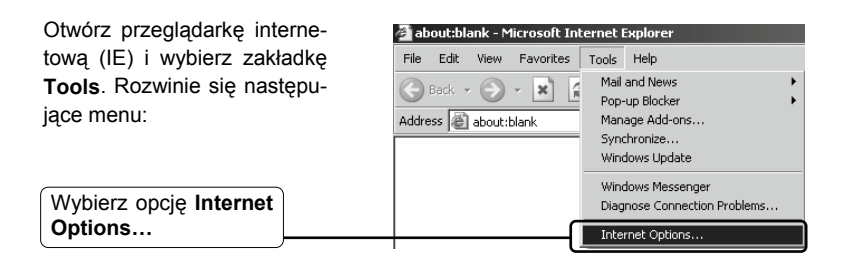

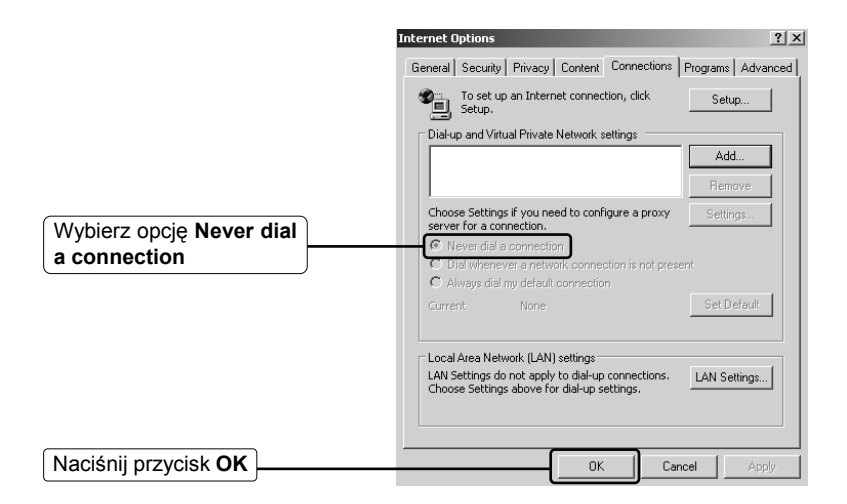

Po skonfigurowaniu powyższych ustawień należy ponownie zalogować się do strony konfiguracyjnej urządzenia. Jeżeli dostęp będzie dalej niemożliwy, należy przywrócić ustawienia fabryczne routera i dokonać ponownej konfiguracji zgodnie ze wskazówkami zawartymi w tej instrukcji. Jeżeli problem będzie się powtarzał, proszę skontaktować się z naszym działem wsparcia technicznego.

#### T4. Co zrobić w przypadku braku dostępu do Internetu?

- 1. Sprawdź, czy następujące kable są prawidłowo podłączone: kable telefonicz- ne, kable sieciowe i kabel zasilacza.
- 2. Sprawdź, czy możliwy jest dostęp do strony konfiguracyjnej routera. Jeżeli tak, postępuj zgodnie z dalszymi punktami, aby rozwiązać problem. Jeżeli dostęp do strony konfiguracyjnej nie jest możliwy, przejdź do sekcji T3 a następnie sprawdź ponownie dostęp do Internetu. Jeżeli problem występuje nadal, proszę kontaktować sie z działem wsparcia technicznego.
- Sprawdź u dostawcy usług internetowych wprowadzone dane (parametry VPI/VCI, typ połączenia, nazwę użytkownika i hasła dostępu). W przypadku niezgodności skoryguj ustawienia.
- Jeżeli nadal nie ma dostępu do Internetu, przywróć ustawienia fabryczne routera i ponownie skonfiguruj urządzenie zgodnie z niniejszą instrukcją.
- 5. W razie występowania dalszych problemów proszę kontaktować sie z działem wsparcia technicznego.
- Uwaga Więcej informacji na temat rozwiązywania problemów i wsparcia technicznego można uzyskać logując się na stronę:

#### http://www.tp-link.com/support/Support.asp

## Rozszerzona konfiguracja opcji bezpieczeństwa

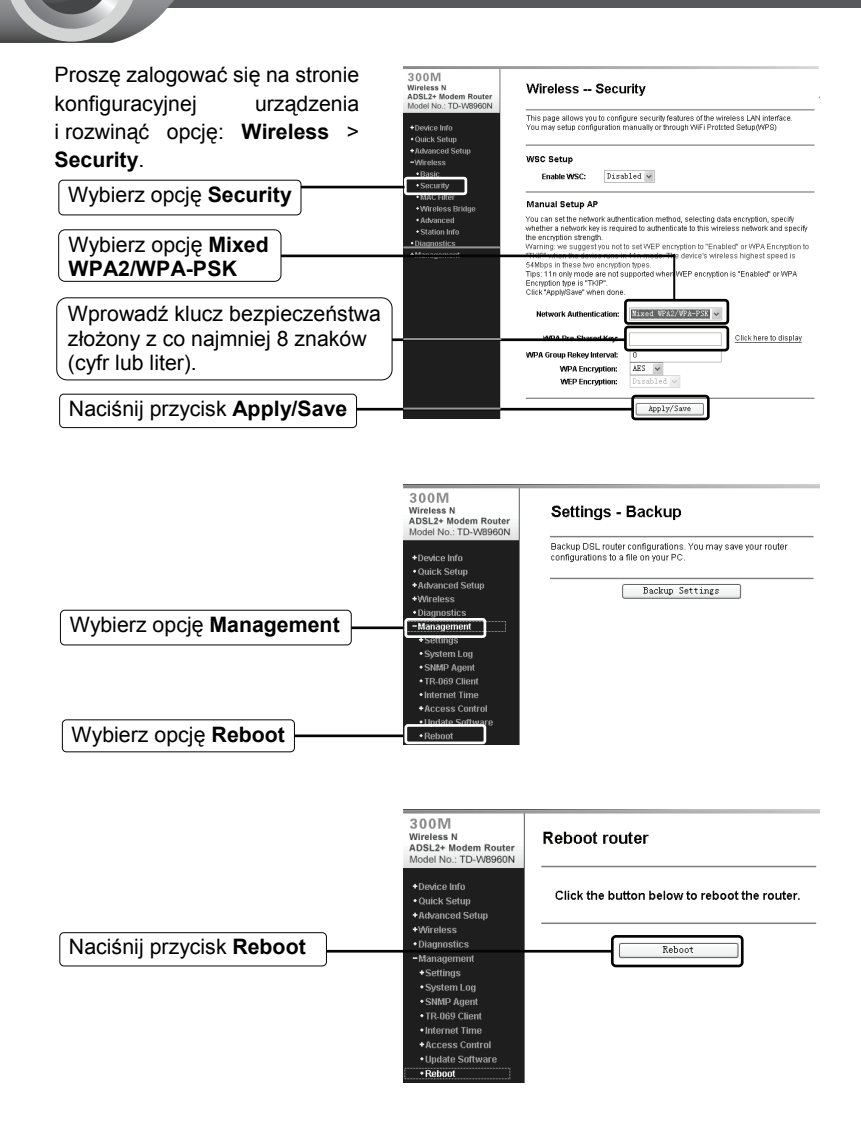

## Wsparcie techniczne

 Więcej zagadnień dotyczących pomocy w rozwiązywaniu problemów znajduje się na stronie:

#### www.tp-link.com/support/faq.asp

 Najnowsze oprogramowanie, sterowniki i instrukcje obsługi można pobrać ze strony:

www.tp-link.com/support/download.asp

Wsparcie techniczne można uzyskać pod następującymi adresami :

#### **Centrala**

Tel: +86 755 26504400 E-mail : support@tp-link.com Czas obsługi: 24h, 7 dni w tygodniu

#### Singapur

Tel: +65 62840493 E-mail: support.sg@tp-link.com Czas obsługi: 24h, 7 dni w tygodniu

#### USA/Kanada

Toll Free: +1 866 225 8139 E-mail: support.usa@tp-link.com Czas obsługi: 24h, 7 dni w tygodniu

#### Australia i Nowa Zelandia

Tel: AU 1300 87 5465 NZ 0800 87 5465 E-mail: support@tp-link.com.au Czas obsługi: Monday to Friday 9:00 AM to 9:00 PM AEST

#### Niemcy / Austria / Szwajcaria

Tel: +49 1805 875465 (serwis w Niemczech) E-mail: support.de@tp-link.com Czas obsługi: GMT+ 1 lub GMT+ 2 Za wyjątkiem świąt w Hesse.